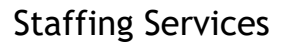

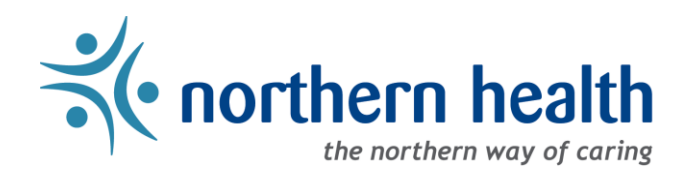

## mySchedule User Guide - How to Review Shift Notifications

## Introduction

3.

*mySchedule* records and tracks all shift and block notifications you are sent, for both Smart Call and Online Prebooking shifts. Smart Call notifications also track shifts you are not sent notifications for, including the reason no notifications were sent, while Online Prebooking shift records are filtered only to the Newsletter notifications sent. This document provides information on how to access and review your notification history.

## **Smart Call Notifications**

Click on Smart Call Notifications:

- 1. Login to *mySchedule.northernhealth.ca* with your Northern Health user account.
- 2. Click on the Apply for Shifts menu located near the top left of the screen:

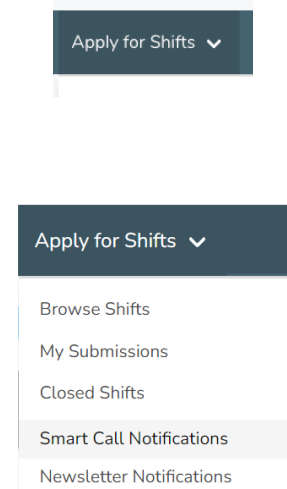

- 4. You can enter any of the following search options in the **Search Notifications** screen to specify the notification
- 4. You can enter any of the following search options in the Search Notifications screen to specify the notification records you wish to view, or you can just click on Search to see all your records.

Below is a brief explanation for each Search option:

| Shift Date        | The start date of the shift or block                               |
|-------------------|--------------------------------------------------------------------|
| Result Date       | The date notifications were sent about the outcome of applications |
| Notification Date | The date the notification was sent (or logged as unsent)           |
| Facility          | The facility the shift or block belongs to                         |
| Unit              | The unit the shift or block belongs to                             |

| Search No         | otifi | catio | ns |   |
|-------------------|-------|-------|----|---|
| Shift Date        |       |       |    |   |
|                   | 苗     |       |    |   |
| Result Date       |       |       |    |   |
|                   | 苗     |       |    |   |
| Notification Date |       |       |    |   |
|                   | 苗     |       |    |   |
| Facility          |       |       |    |   |
|                   |       |       |    | ~ |
| Unit              |       |       |    |   |
| Select A Facility |       |       |    | ~ |
| Search            |       |       |    |   |

5. The list of all Smart Call shift notification records for your search criteria will appear. Below is an example of one of these records:

| Employee           | Department                                                  | Occupation              | Shift Info                                       | Notifications             | Date Posted            | Result     |
|--------------------|-------------------------------------------------------------|-------------------------|--------------------------------------------------|---------------------------|------------------------|------------|
| JANE<br>DOE(00000) | 002 - CO HRIS Dummy Unit - MySchedule<br>002 - NH Corporate | Computer Tech Support I | Evening (E)<br>May 20 2017,<br>17:00 - 21:00 PDT | 0 Calls, 1 Text, 0 Emails | May 18 2017, 14:29 PDT | PROCESSING |

Here is a brief explanation for each column:

| Employee      | Your name should appear here                                                      |  |
|---------------|-----------------------------------------------------------------------------------|--|
| Department    | nt The Facility and Unit information will appear here                             |  |
| Occupation    | n The occupation type that the shift belongs to will be listed here               |  |
| Shift Info    | Details about the shift including the hours of work and shift icon will be listed |  |
| Shirt hild    | here – this can be clicked to review more detailed information                    |  |
| Notifications | The button here will either list the notifications sent, or that notifications    |  |
| Notifications | were unsent – click this button for details                                       |  |
| Date Posted   | The time and date that the shift opened for applications                          |  |
|               | The result of your applications, whether Granted or Denied (including the time    |  |
| Result        | notifications were sent), Processing if the application has not been finalized,   |  |
|               | or a dash if you did not apply on this shift                                      |  |

6. For shifts labelled as **Unsent**, simply click the **Unsent** button to see the list of reasons:

| JANE DOE<br>(00000)               | 002 - CO HRIS Dummy Unit - MySchedule<br>002 - NH Corporate            | Computer Tech Support I | Evening (E)<br>May 20 2017,<br>17:00 - 21:00 PDT | Unsent For 1 Reason | May 18 2017, 14:29 PDT | PROCESSING |
|-----------------------------------|------------------------------------------------------------------------|-------------------------|--------------------------------------------------|---------------------|------------------------|------------|
| You did not rec<br>Employee is wo | eive any notifications for this shift because:<br>orking at that time. |                         |                                                  |                     |                        |            |

7. For notification details, simply click the **Notifications** button to see the details – the employee in this example applied on this shift by text message:

| JANE DOE   | 002 - CO HRIS Dummy Unit - MySchedule<br>002 - NH Corporate | Computer Tech Support I | Evening (E)<br>Feb 07, 2017<br>17:00 - 21:00 PST | 1 Call, 1 Text, 1 Email | Feb 07 2017, 14:15 PST | Denied<br>on Feb 07 2017, 14:40 PST<br>via 🔲 🕻 <sup>0</sup> 💌 |
|------------|-------------------------------------------------------------|-------------------------|--------------------------------------------------|-------------------------|------------------------|---------------------------------------------------------------|
| <b>C</b> * | 555-555-5555                                                | Sent: Feb 0             | 7 2017, 14:15 PST                                |                         | Result: Did Not Submi  | t                                                             |
|            | 555-555-5555                                                | Sent: Feb 0             | 7 2017, 14:15 PST                                |                         | Result: Submitted      |                                                               |
| $\geq$     | jane.doe@email.com                                          | Sent: Feb 0             | 7 2017, 14:15 PST                                |                         |                        |                                                               |

8. Please contact your manager if you have any questions or concerns about the information available in the **Smart Call Notifications** tool.

## **Newsletter Notifications**

3. Click on Newsletter Notifications:

- 1. Login to *mySchedule.northernhealth.ca* with your Northern Health user account.
- 2. Click on the Apply for Shifts menu located near the top left of the screen:

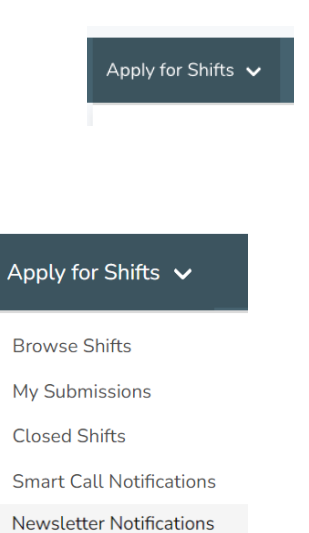

4. You can enter any of the following search options on the **Search Newsletter Notifications** screen to specify the notification records you wish to view, or you can just click on **Search** to see all your records.

Below is a brief explanation for each Search option:

| Shift Date        | The start date of the shift or block       |
|-------------------|--------------------------------------------|
| Result Date       | The date when submissions were processed   |
| Notification Date | The date the initial notification was sent |
| Facility          | The facility the shift or block belongs to |
| Unit              | The unit the shift or block belongs to     |

| Notifications                             |   |
|-------------------------------------------|---|
| Shift Date                                |   |
| 曲                                         |   |
| Result Date                               |   |
| <b>#</b>                                  |   |
| The date when submissions were processed. |   |
| Notification Date                         |   |
| 曲                                         |   |
| Facility                                  |   |
|                                           | ~ |
| Unit                                      |   |
| Select A Facility                         | ~ |
|                                           |   |

5. The list of all Newsletter Notification records for your search criteria will appear. Below is an example of one of these records:

| Employee | Department                                                  | Occupation Class | Shift Info                                    | Notification | Notification Date      |
|----------|-------------------------------------------------------------|------------------|-----------------------------------------------|--------------|------------------------|
| JANE DOE | 002 - CO HRIS Dummy Unit - MySchedule<br>002 - NH Corporate | RN 216           | 1 Shifts<br>Mar 04, 2018<br>07:30 - 15:30 PST | 1 Email      | Feb 08 2018, 16:35 PST |
| M        | jane.doe@email.com                                          |                  | Sent: Feb 08 2018, 16:35 PST                  |              |                        |

Here is a brief explanation for each column:

| Employee             | Your name should appear here                                                                                        |
|----------------------|----------------------------------------------------------------------------------------------------|
| Department           | The Facility and Unit information will appear here                                                                  |
| Occupation<br>Class  | The occupation type that the shift belongs to will be listed here                                                   |
| Shift Info           | Details about the shift including the date and hours of work and will be listed here                                |
| Notification         | This button indicates the communication sent, and can be clicked to display details about the newsletter, including |
| Notification<br>Date | The time and date that the newsletter notification was sent                                                         |

6. Please contact your manager if you have any questions or concerns about the information available in the **Newsletter Notifications** tool.